## MEMBER ALERTS BY TEXT AND E-MAIL (MemberHub) ANOTHER BENEFIT OF MEMBERSHIP

## **GET STARTED:**

- 1. Visit http://madisonareaymca.memberhub.com/hub/familycenter
- 2. Click "Join Hub"
- 3. Enter your email address and select "I need to create my account"
- 4. You will be sent a confirmation e-mail, click link in e-mail to continue
- 5. Enter desired password and click "Next"
- 6. Click "Join Hub"
- Complete General Information and Phone Numbers sections and make sure "Allow Madison Area YMCA to text message me" is selected (Mailing Address and Bio not required, but may be completed if desired)
- 8. Click "Next" to complete registration and be taken to the General Membership Hub

Text message fees may apply.

## **JOIN A SPECIFIC HUB:**

- 1. Once you have created your account you can join specific hubs
- 2. Enter the web address for the hub you wish to join:
  - Fitness Classes madisonareaymca.memberhub.com/hub/groupex (Group Exercise)
  - Aquatics
  - Performing Arts
  - SummerQuest
  - KidsQuest
  - Kirby Center

madisonareaymca.memberhub.com/hub/aquatics madisonareaymca.memberhub/com/hub/PerformingArts madisonareaymca.memberhub.com/hub/SummerQuest

- madisonareaymca.memberhub.com/hub/KidsQuest madisonareaymca.memberhub/com/hub/Kirby
- 3. Click "Join Hub"
- 4. Login using the e-mail address and password you used to create your account
- 5. Click "Join Hub"

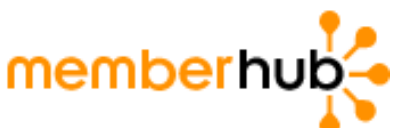